# **CERTIFICADOS, CONSTANCIAS Y CERTIFICACIONES** FIRMAS DIGITALIZADAS

#### IMPORTANTE

- Debes estar al día en tus compromisos de pago.
- Debes tener registrada al menos una matrícula.
- Para conocer una breve descripción de los documentos que puedes solicitar, haz clic **aquí**.
- No se emiten documentos en inglés.

## **REGISTRO DEL TRÁMITE**

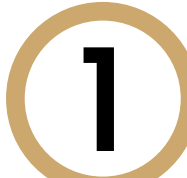

Ingresa a https://mistramites.upc.edu.pe/autenticar/LoginEPG con tu usuario y contraseña

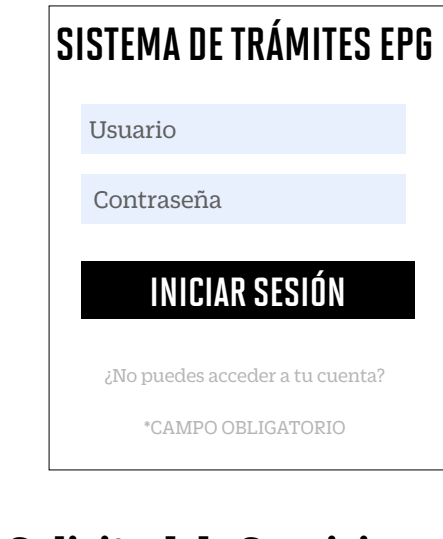

2

#### Da clic en **Solicitud de Servicio**.

¿Qué deseas hacer?

Solicitud de Servicio

Solicitud de Servicio

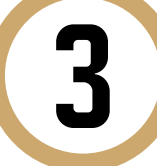

Elige el **Tipo y nombre del programa** al que perteneces. En base a ello se habilitarán las opciones respecto a los documentos a emitir:

| ESTIÓN DE TRÁMITES          | <u></u>    |
|-----------------------------|------------|
| (*) Elegir Tipo de Programa | (*) Motivo |
| MA-MAESTRIAS                | 2          |
| (*) Elegir Programa         |            |
| MAESTRÍA EN COMUNICACIÓN Y  | 2          |
| (*) Elegir Trämite          |            |
| SELECCIONAR                 |            |
| Teléfono Móvil              | ENVIARSOLD |

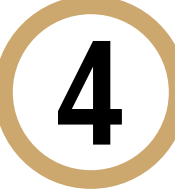

Selecciona el trámite a gestionar, revisa tus datos y la sección de **Avisos**. Finalmente, indica el motivo de tu solicitud y da clic en **Enviar**.

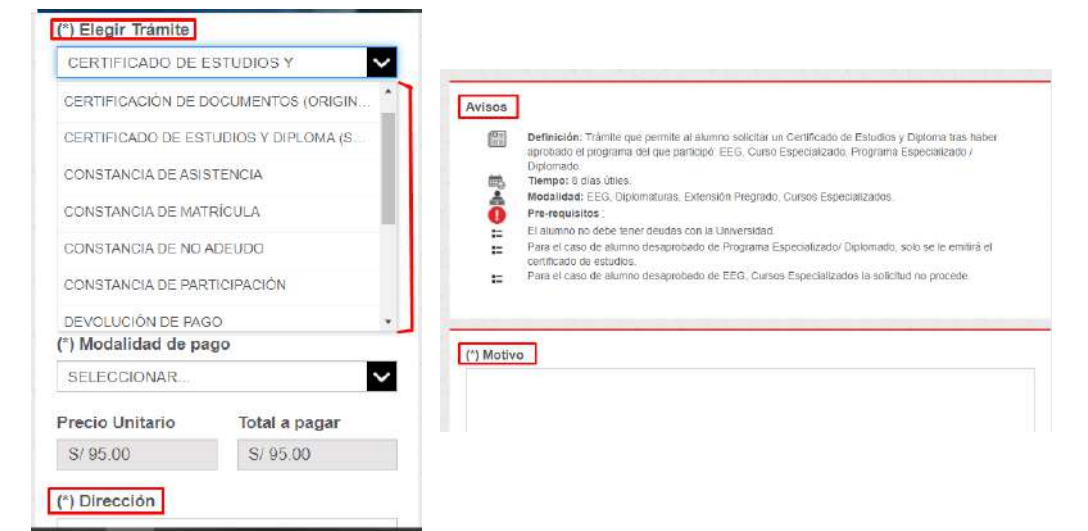

Recuerda que nos encontramos en emergencia sanitaria, por lo que en el campo "Dirección" deberás registrar el <u>correo electrónico</u> a donde se enviará el documento en formato digital.

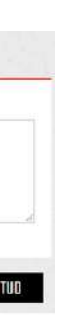

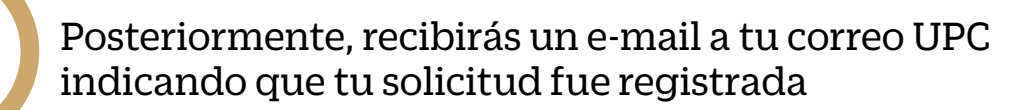

| tramitesuniver                | sitarios@upc.edu.pe                                                                       | 15 6 6 -                                                               |
|-------------------------------|-------------------------------------------------------------------------------------------|------------------------------------------------------------------------|
| Mi4 3/02/2021 16<br>Para:     | 113                                                                                       |                                                                        |
| Estimado(a) a                 | lumno(a):                                                                                 |                                                                        |
| Se generó con<br>cursos EEG/D | exito la solicitud 5123 para el trámite "Cert<br>iplomados, Programas Especializados)", c | tificado de Estudios y Diploma (solo para<br>con los siguientes datos: |
| 20 -1                         | Jniversidad Peruana de Ciéncias Aplicadas                                                 |                                                                        |
| Movit                         |                                                                                           |                                                                        |
| Fijo:                         |                                                                                           |                                                                        |
| Correo: E20                   | @UPC EDU.PE                                                                               |                                                                        |
| Atentamente                   | 1                                                                                         |                                                                        |
|                               | storado                                                                                   |                                                                        |

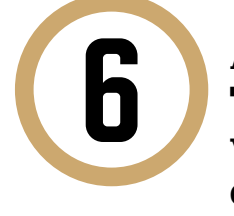

5

Al finalizar el registro de la solicitud, ingresa a **Mis Trámites > Bandeja de Usuario**. Aquí podrás visualizar el historial de requerimientos ingresados, el estado de los mismos y la fecha de atención.

| ICIE MISTRÂNIITS                                           | NO.<br>SOLICITUE |                               | DESCRIPCIÓN DEL TRÀMITE                                  | INICIDI<br>ATENCI   | DN AT        | EMHO<br>GMO DE ESTADO<br>INCIÓN |  |
|------------------------------------------------------------|------------------|-------------------------------|----------------------------------------------------------|---------------------|--------------|---------------------------------|--|
| Mis Tràmites                                               | 5123             | CERTIFICADO D<br>EEG/DIPLOMAD | E ESTUDIOS Y DIPLOMA/SOLO F<br>OS PROGRAMAS ESPECIALIZAD | EARA CURSOS 03/02/2 | ة<br>ت   151 | DIAS EN PROCESO                 |  |
| OTROS TRAMITES                                             | TRACKING -       |                               |                                                          |                     |              |                                 |  |
| (*) Trianittas vigorites sogilin calandario<br>acadépuico. |                  | Estado Solicitud              |                                                          | Siguiente Actividad |              | Fecha Aprox. Atención           |  |
|                                                            |                  | ENPROCESO                     | EVALUACION                                               | DE SOLICITUD        | 1            | 2/02/2021                       |  |
|                                                            |                  | 0                             | P                                                        |                     |              | 0                               |  |
|                                                            | REGISTR          | O DE SOLICITUD                | EVALUACIÓN DE SOLICITUD                                  | PAGO DE SOLICITUD   |              | NOTIFICACIÓN                    |  |
|                                                            |                  |                               |                                                          |                     |              |                                 |  |

### CONSIDERACIONES

- Mantente al tanto de tu correo UPC, donde recibirás:
- Información sobre el registro del trámite.
- Emisión de tu boleta y modalidad de pago.
- Respuesta a tu solicitud.
- Tienes 1 día útil para realizar el pago, de lo contrario, la solicitud se anulará.

Actualizado a: febrero, 2021.